## サービスカウンターでの手続不要です

## ※2024年2月以前にそうてつローゼンアプリ登録された方 ローゼンアプリー相鉄ポイント切替方法

そうてつローゼンアプリ上で相鉄ポイントへの同意手続を行うことで 相鉄ポイントへの切り替えが完了します(カウンター手続不要です)

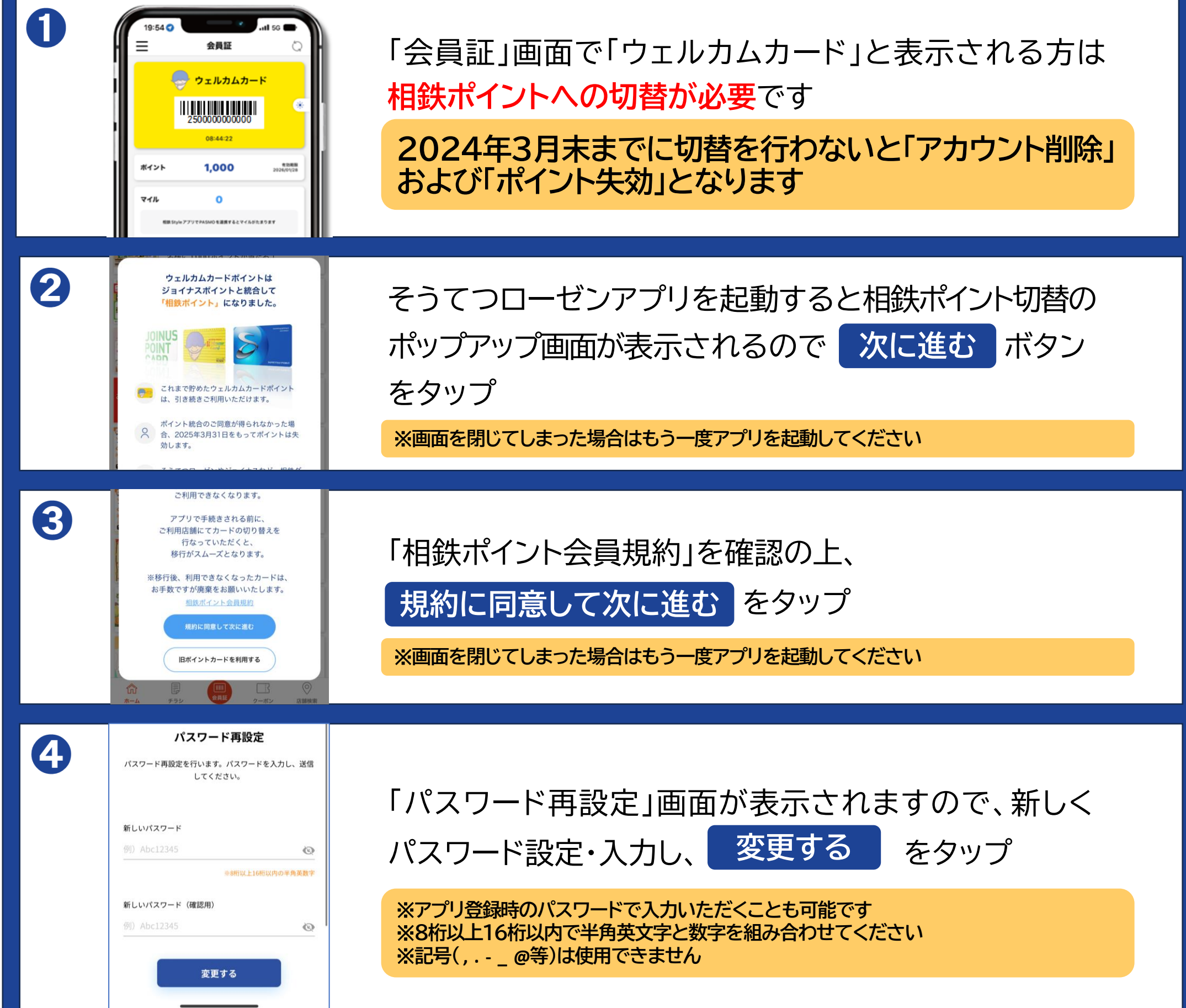

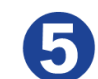

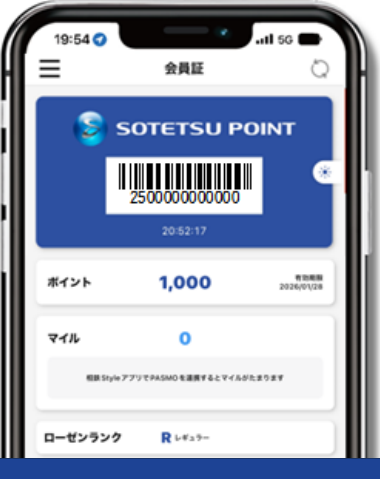

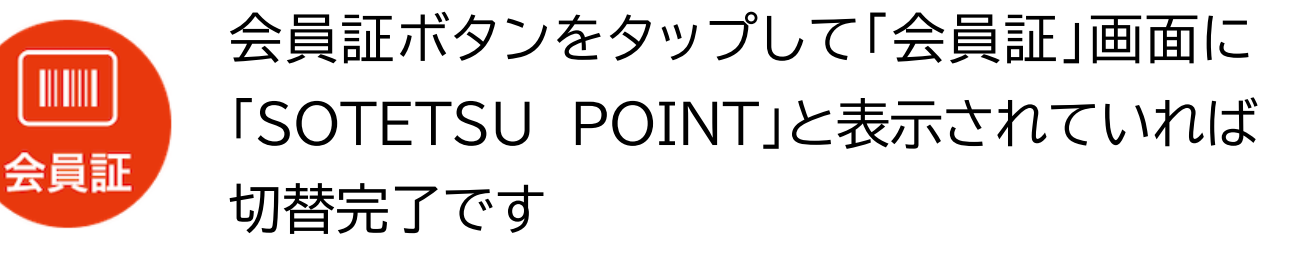

※「ウェルカムカード」と表示される場合は正しく切替できていません。②より再度手続を 行ってください